# SecuPlace 👁

### **Quick User Guide**

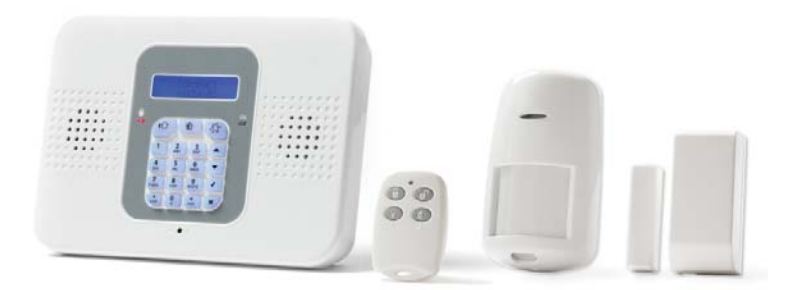

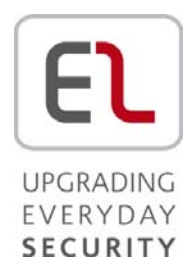

This manual is found at www.eaglesecuritysolutions.co.uk

#### **Connecting to MyELAS**

To get started connect to MyELAS via the Web or Smartphone apps.

#### Registering & Logging into MyELAS – Web App

- > To register to MyELAS:
  - 1. Go to: <u>www.MyELAS.com/register</u>. On the registration screen fill in all required fields:

| Registration Page                                                                                                    |  |
|----------------------------------------------------------------------------------------------------|--|
|                                                                                                    |  |
| First Name     Gart Name     Frank (age Name)     Passued     Passued |  |
|                                                                                                    |  |

- 2. Press **REGISTER**.
- 3. Open the e-mail (sent to the e-mail address defined as the Login name), and then click the link.
- **To log in to MyELAS:** 
  - 1. Go to: <u>www.MyELAS.com</u>. On the login screen enter the user name and password used when registering:

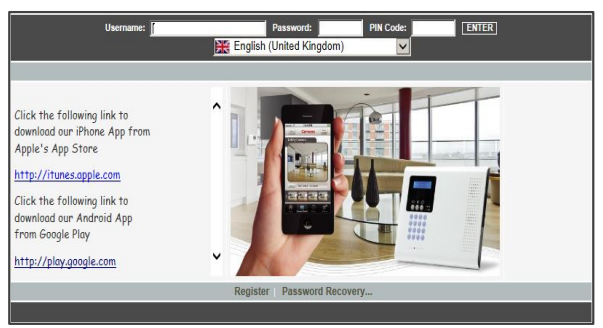

2. Enter your PIN code (same as your user code – the default master code is **1234**), and then press **ENTER**.

Registering & Logging into MyELAS – Smartphone App

#### > To register to MyELAS:

1. Download the Smartphone app:

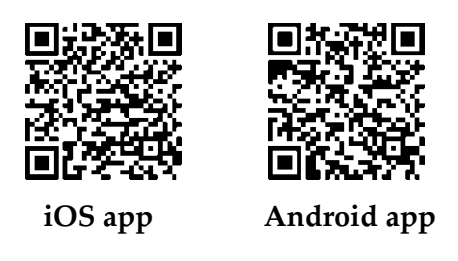

2. On the registration screen fill in all required fields:

|                  | 过 🖁 📶 🔂 12:07         |    | ••• ORANGE 4G 12:02 PM 0        |
|------------------|-----------------------|----|---------------------------------|
| E                | L defense<br>sense en | <  | Login Register                  |
| Email            |                       |    |                                 |
| First Name       |                       |    | Email                           |
| Last Name        |                       |    | First name                      |
| Password         |                       |    | Last name                       |
| Confirm Pas      | sword                 |    | Password                        |
| Panel ID         |                       |    | Verify password                 |
| (GMT-12:00)      | Internation 👻         |    | Panel ID                        |
|                  |                       |    | Time Zone                       |
| gree to the Term | ns & Conditions       | 17 | Agree to the Terms & Conditions |
| R                | egister               |    | Register                        |

Android registration screen

iOS registration screen

- 3. Press Register.
- 4. Open the e-mail (sent to the e-mail address defined as the Login name), and then click the link.

- > To login to MyELAS:
  - 1. Go to the Login screen.

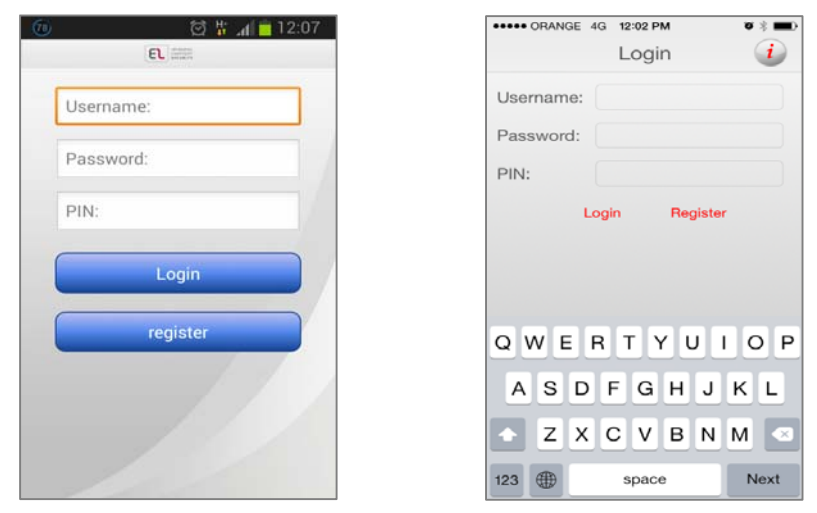

Android login screen

iOS login screen

- 2. Enter the user name and password used when registering.
- 3. Enter your PIN code (same as your user code the default master code is **1234**).
- 4. Press ENTER.

#### **Describing Control Panel Keypad & System LEDs**

#### **Control Panel Keypad**

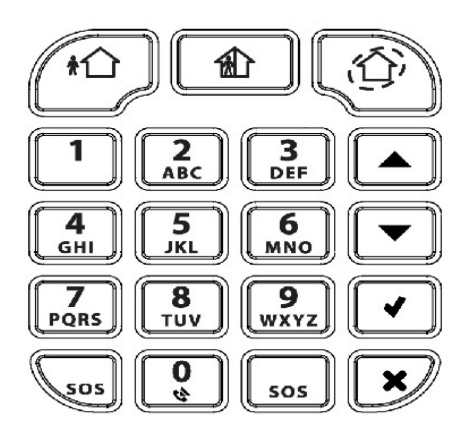

| Keypad buttons                        | Description                                                                 |
|---------------------------------------|-----------------------------------------------------------------------------|
|                                       | <b>Arming</b> – from left to right: full<br>arm, partial arm, perimeter arm |
| Alphanumeric<br>buttons for user code | <b>Disarming –</b> for disarming the system. Also silences the sounder.     |
| •                                     | Accept / OK –for confirming selection and for saving.                       |
| ×                                     | <b>Reject / cancel</b> – for cancelling, or returning to prior menu item.   |
|                                       | <b>Menu navigation</b> – for scrolling<br>up / down through menu options.   |
| sos #                                 | <b>Panic alarm</b> – sends notification<br>(control panel is silent).       |

#### Control Panel LEDs

| LED                       | Color        | State             | Status                                                                                                    |  |  |
|---------------------------|--------------|-------------------|----------------------------------------------------------------------------------------------------|--|--|
|                           | N/A          | Off               | Both AC electrical power and battery power are disconnected                                                                                            |  |  |
|                           | Green        | On                | System power status is ok (no<br>system trouble)                                                                                                    |  |  |
| OK LED                    | Green        | Flashing          | Open (activated) zone. Check that<br>the windows and doors are closed<br>and no movement is detected by<br>the detectors within the protected<br>area. |  |  |
|                           | Yellow       | On                | System trouble                                                                                                    |  |  |
|                           | Yellow       | Slow flashing     | Low battery (in control panel or transmitters)                                                                                                    |  |  |
|                           | Yellow       | Quick<br>flashing | AC power loss                                                                                                    |  |  |
|                           | Yellow       | Slow and          | System trouble in addition to AC                                                                                                    |  |  |
|                           | N/A          | Off               | System is disarmed                                                                                                    |  |  |
|                           | Green        | On                | System is armed                                                                                                    |  |  |
| (System<br>Status<br>LED) | Red Flashing |                   | Alarm activation (flashes until<br>system is disarmed).<br><b>NOTE:</b> Scroll on keypad to view<br>trouble message(s).                                |  |  |

#### Keyfob LED

The keyfob LED flashes once when transmitting a command, and flashes repeatedly to indicate a low battery condition.

#### PIR-Pet Detector LED

The PIR-Pet detector LED flashes upon detection.

#### **Defining Users & Follow-Me Contact**

SecuPlace supports up to 32 users, each requiring a unique 4-digit user code to operate the system.

**NOTE: Controlled** codes communicate your system commands to the alarm receiving centre, whereas **non-controlled** codes do not.

| Slot(s) | Code type                                  | Description                                                                                                    |
|---------|--------------------------------------------|----------------------------------------------------------------------------------------------------|
| 1       | Master code                                | <b>[Controlled]</b> For master user. Default is <b>1234</b> .<br><b>NOTE:</b> For security, it is best to change the code immediately after system setup.                               |
| 2-19    | User codes                                 | [Controlled] For system users.                                                                                                    |
| 20-25   | User codes                                 | [Non-controlled] For system users.                                                                                                    |
| 26-27   | Limited<br>user codes                      | <b>[Controlled]</b> For temporary users, valid 24 hours.                                                                                                    |
| 28      | Duress<br>code                             | For all system users, for situations when one is<br>forced to disarm the system. It sends a "silent"<br>duress event message to the alarm receiving<br>centre or to a pre-defined user. |
| 29      | Telecontrol<br>code                        | For remote system operations and two-way<br>audio (TWA) communication to the control<br>panel via telephone.                                                                            |
| 30      | Alarm<br>Receiving<br>Centre /<br>TWA code | For alarm receiving centre operator. For two-way<br>audio (TWA) communication with control panel<br>for up to 10 minutes after an alarm activation.                                     |
| 32      | Engineer<br>code                           | For the engineer only. Default code is <b>1111</b> .<br><b>NOTE:</b> For security, it is recommended to change<br>the code immediately after system installation.                       |

#### Defining User Codes

System user codes are typically designated from MyELAS. They can also be assigned from the control panel by the Master user.

#### > To define user codes at the control panel:

- 1. Press , and then enter the master code (default is **1234**) or the engineer code (default is **1111**).
- 2. Use to scroll to 4. USER CODES, then press
- 3. Use **L** to scroll to the specific code slot that you would like to assign, edit or delete (see chart above for the

available slots and their descriptions), and then press

4. Scroll and select either: **1. EDIT CODE** (to change or delete a code) or **2.DESCRIPTOR** (to change the code description

/ name), and then press

- 5. Enter either the changed code or the changed code description as follows:
  - Use to move from character to character on the display (or wait a second after entering a character to automatically move to the next space).
  - Press any button repeatedly to toggle between the letters and number printed on it.
  - Press **505** to delete a character.

**NOTE:** If you want to delete a code, change it to **0000**.

6. Press to confirm.

#### Designating a Follow Me Contact Number

Designate the cell phone number of a system user to receive SMS Follow Me notifications of system events.

#### > To designate a Follow Me number:

- 1. At the control panel press *L*, then enter the master code (default is **1234**) or the engineer code (default is **1111**).
- 2. Use to scroll to **5. FOLLOW ME** #, then press
- 3. Enter the area code and number, and then press

NOTE: To edit the number, scroll to 5. FOLLOW ME #, then

press Use to move between digits, and press to delete a digit.

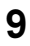

#### **Performing Commands**

User-performed commands can be performed at the control panel, keyfob, and via the Smartphone and Web apps.

Control Panel and Keyfob Commands

| Command                         | Control Panel Procedure                                                           | Keyfob<br>Procedure |  |  |
|---------------------------------|-----------------------------------------------------------------------------------|---------------------|--|--|
| Full arm                        | Press . Then if prompted enter code.                                              | Press <b>B</b> .    |  |  |
| Partial<br>arm                  | Press <b>1</b> . Then if prompted enter code                                      | Press               |  |  |
| Perimeter<br>arm                | Press . Then if prompted enter code.                                              | Press               |  |  |
| Disarm<br>(& silence<br>alarms) | Enter code                                                                        | Press D.            |  |  |
| Panic<br>alarm                  | Press and simultaneously.                                                         | Press               |  |  |
| Fire alarm                      | Press and simultaneously.                                                         | N/A                 |  |  |
| Medical<br>alarm                | Press and simultaneously;<br>control panel beeps to indicate alarm<br>activation. | N/A                 |  |  |
| View<br>troubles                | If a trouble message displays, press<br>to scroll and view system troubles.       | N/A                 |  |  |

| Command                       | Control Panel Procedure                                                                                                    | Keyfob<br>Procedure |
|-------------------------------|----------------------------------------------------------------------------------------------------|---------------------|
| Access<br>menu<br>mode        | Press and then enter code. Scroll with , then press to confirm.                                                                                                    | N/A                 |
| Bypass /<br>unbypass<br>zones | <ol> <li>Press and enter master code (default is 1234).</li> <li>Press 2.</li> <li>Scroll with  to select either:         <ul> <li>2. Unbypass All (to unbypass all zones that have been bypassed). Press  twice.</li> <li>OR-</li> <li>Bypass/Unbyp (to select a specific zone to either bypass or unbypass). Press , then use  to scroll to the zone, and now press to scroll to the zone, and now press to scroll to the zone.</li> </ul></li></ol> | N/A                 |

#### SMS Commands

| Command Description                                              | SMS Command Code |
|------------------------------------------------------------------|------------------|
| Disarm                                                           | 120              |
| Full arm                                                         | 121              |
| Partial arm                                                      | 122              |
| Perimeter arm                                                    | 123              |
| <b>Receive system arming</b><br><b>status</b> (master user only) | 200              |

#### > To send a command by SMS:

From your cell phone, enter text (in the order of this example):

| <b>Command Description</b> |   | # | User Code |   |   | Command code |   |   |   |   |   |   |   |
|----------------------------|---|---|-----------|---|---|--------------|---|---|---|---|---|---|---|
| D                          | Ι | S | Α         | R | Μ | #            | 1 | 2 | 3 | 4 | 1 | 2 | 0 |

#### NOTES:

- Command description is optional. You can start with the #.
- Command description can be up to 43 characters long, using either capital or lower case letters.
- Do not leave spaces between the entered text.

#### Telephone "Telecontrol" Commands

#### > To use Telecontrol commands:

- 1. Call the phone (regular or cellular) that is connected to the control panel at the premises:
  - **[Regular phone]:** Wait for 3 rings and hang up. Then wait at least 5 seconds and dial the number again after the second ring the system answers and 2 tones are sounded.
  - [Cell phone]: Wait until the system answers and 2 tones are sounded.
- 2. Within 15 seconds, enter **29** (Telecontrol code), and after a tone sounds, select the operation you wish to perform:

| Press    | Function                   |
|----------|----------------------------|
| 2        | Enable Two-Way Audio (TWA) |
| 3        | Fully arm system           |
| 6        | Disarm system              |
| 9        | Cancel sounder             |
| 7        | Extend call duration       |
| * then # | Disconnect call            |

#### **Component Battery Replacement**

Be sure to replace batteries with the correct type and polarity. See the EL website for battery updates.

WARNING: To prevent explosion, fire, damage, injury, or death, do not recharge batteries or expose to high heat. Dispose of used batteries according to applicable law and regulations.

#### Replacing Keyfob Batteries

#### > To replace keyfob batteries:

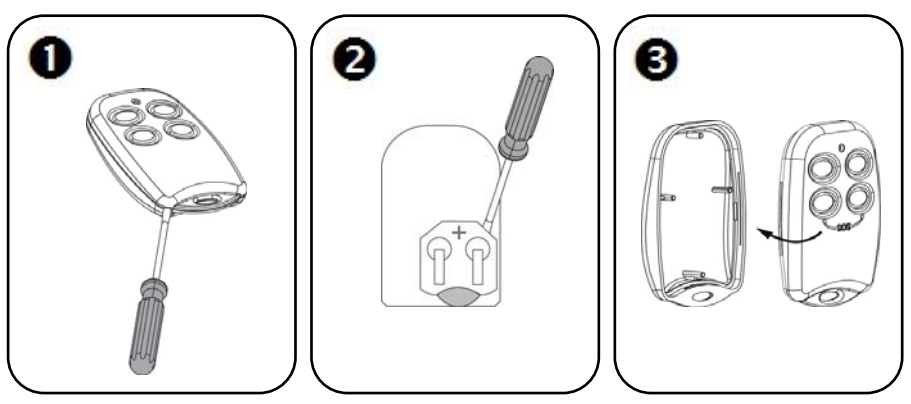

**Replacing Detector and Accessory Batteries** 

Do the following to silence the sounder when replacing batteries:

> To replace detector and accessory batteries:

3.

- 1. From the control panel, press for about 3 seconds until REPLACE BATTERY displays.
- 2. Remove the old battery, and then insert the new one; the tamper alarm is activated as usual, but the sounder does not sound.

Press 🕑 to exit the battery replacement mode.

#### **Contacting your Engineer**

When in need of service, for ordering components, or for questions related to the system, please retain this information for future use.

| Engineer name:        |  |
|-----------------------|--|
| En aire ann a d-duana |  |
| Engineer address,     |  |
| telephone, e-mail:    |  |
| _                     |  |
| Hours of business:    |  |
|                       |  |
| Website               |  |
|                       |  |
| Other information.    |  |
| Other mitormation:    |  |

#### **Contacting Electronics Line 3000 Ltd.**

#### **Electronics Line 3000 Ltd.**

International Headquarters: 14 Hachoma St. Rishon Le Zion Israel, 75655 Tel: (+972-3) 963-7777 Fax: (+972-3) 961-6584 EL website: <u>www.electronics-line.com</u> or

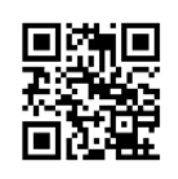

#### **RTTE Compliance Statement**

Hereby, Electronics Line 3000 Ltd. declares that this product is in compliance with the essential requirements and other relevant provisions of Directive 1999/5/EC. The declaration of conformity may be consulted at www.electronics-line.com

## CE

Copyright 2014, Electronics Line 3000 Ltd. All rights reserved.

11/2014

5IN2356 B